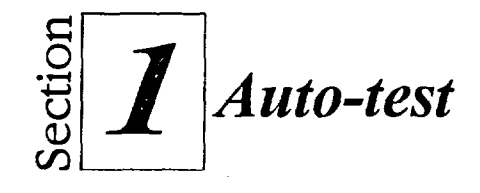

1. Commencez à créer la feuille de calcul représentée à la figure 1-14 en suivant les étapes ci-dessous :

ت ح

-

3

-

Dans la cellule C3, tapez Les Ordinateurs Presto.

Dans la cellule C4, tapez Rapport de ventes.

Dans les cellules C6 à F6, entrez les libellés d'années en vous servant du remplissage rapide.

Entrez les noms de produits dans le bloc A7 à A10.

- 2. En vous guidant sur la figure 1-14, saisissez les données des années 1994, 1995, 1996 et 1997 en sélectionnant un bloc, puis en tapant les chiffres de vente.
- 3. Enregistrez la feuille sous le nom Auto-test.wb3.
- 4. Ajoutez le commentaire suivant à la cellule F6 : Les chiffres de 1997 n'ont pas été vérifiés.
- 5. Supprimez le commentaire joint à la cellule F6.
- 6. Imprimez la feuille au moyen du bouton Imprimer.
- 7. Utilisez le bouton Zoom de la barre d'outils pour agrandir la feuille de calcul à 200%, puis pour la remettre à la taille normale.
- 8. Utilisez l'aide sur les objets pour obtenir des renseignements sur la commande Enregistrer.
- 9. Fermez la fenêtre d'aide.
- 10. Au moyen du menu Aide, recherchez de l'information sur les barres d'outils.
- 11. Fermez la fenêtre d'aide.
- 12. Affichez l'inspecteur d'objet pour la feuille courante.
- 13. Fermez la boîte de dialogue Feuille active de l'inspecteur d'objet.
- 14. Entrez Total annuel dans la cellule A11.